# Guide d'inscription au concours d'accès à l formation hôtelière 2025/2026

Ce guide a été conçu pour vous accompagner dans le processus d'inscription sur la plateforme du

Concours, étape par étape, afin de garantir une démarche claire, fluide et complète.

### Etape 1 : Accéder a la plateforme

Rendez-vous sur le lien suivant :

https://concours-formations.tourisme.gov.ma

Voici l'interface qui s'affichera.

### Etape 2 : Créer un nouveau compte

Cliquez sur Créer un nouveau compte.

Saisissez votre adresse e-mail, choisissez un mot de passe, puis confirmez-le.

Cliquez ensuite sur S'inscrire.

Un e-mail de confirmation vous sera envoyé.

#### Etape 3 : Confirmer votre compte

Ouvrez votre boite mail et cliquez sur le lien de confirmation reçu.

Cette étape validera la création de votre compte.

#### Etape 4 : Se connecter

Retournez a la page d'accueil et cliquez sur Se connecter.

Entrez votre adresse e-mail et votre mot de passe, puis cliquez sur Se connecter.

### Etape 5 : Compléter les informations personnelles

Cliquez sur Mon compte .Remplissez les champs demandes : nom, prénom, numéro de carte d'identité, nationalité, etc.

Cliquez sur Enregistrer, puis sur Suivant.

### Etape 6 : Ajouter votre parcours scolaire

Sélectionnez l'année scolaire, le type de diplôme, la spécialité et l'établissement.

Cliquez sur Ajouter, puis sur Suivant.

### Etape 7 : Choisir l'établissement et la filière

Choisissez l'établissement souhaite (par exemple : l'institut Spécialisé de Technologie Appliquée

Hôtelière et touristique de Tanger).

Sélectionnez le niveau de formation (technicien ou technicien spécialisé), puis la filière (exemple : Tourisme d'affaires et événementiel).

### Etape 8 : Postuler

Consultez l'avis du concours.

Cliquez sur Postuler, puis cochez la case pour accepter les conditions suivantes :

- Etre titulaire du baccalauréat ou d'un diplôme de technicien.
- Etre âge de moins de 30 ans.

Cliquez ensuite sur Postuler.

## Etape 9 : Confirmation de candidature

Un message s'affichera pour confirmer que votre candidature a été enregistrée.

Cliquez sur Jai compris, puis sur Compléter votre dossier.

#### Etape 10 : Finaliser le dossier

Téléchargez et ajoutez toutes les pièces jointes demandées.

Une fois toutes les étapes terminées, le statut de votre dossier passera a Candidature complète .Apres vérification de votre dossier, vous recevrez une convocation précisant la date, heure et le lieu du concours.

### Important :

- ✓ Le statut Candidature complète constitue une confirmation officielle de votre inscription
- ✓ Si vous êtes bloqué par un message d'erreur, essayez de retirer les candidatures que vous avez soumises, puis réessayez.